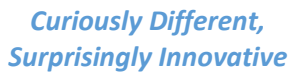

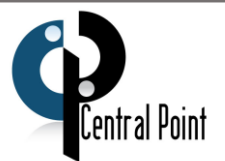

## **Location Services Turned Off for Windows**

Please Call CenPoint Support at (801) 478-6822 opt. 4 if you have any questions

Revised on November 24, 2019

If you are receiving a notification that your location services are turned off use the following steps to fix the problem:

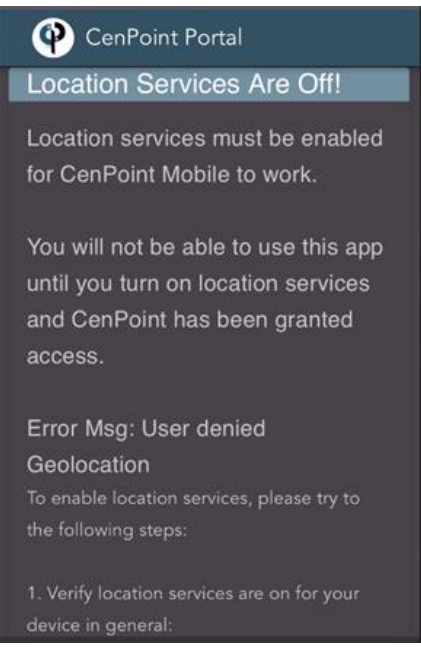

1. On your computer click the notification icon in the lower right-hand corner

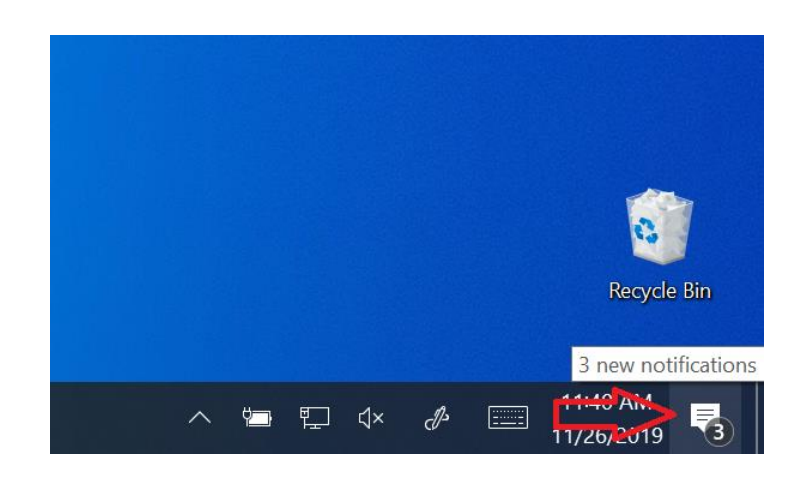

CENTRALPOINT SOLUTIONS • (801) 478-6822 • CENPOINT.COM PAGE | 1

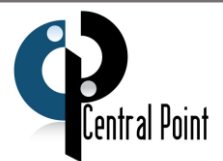

## 2. Make sure Location is turned on

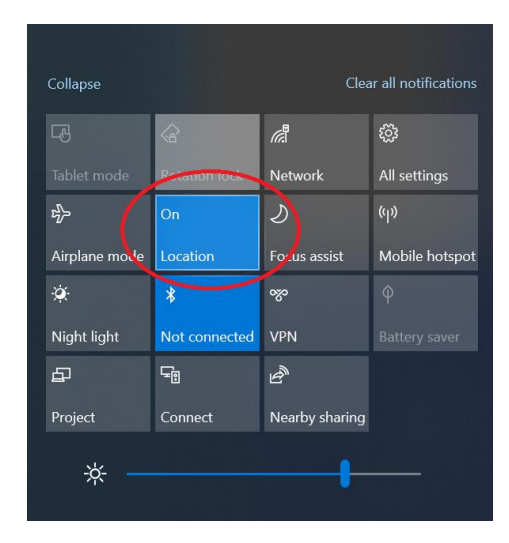

3. Verify Cenpoint is granted permission if you are going through your browser. Steps vary by browser, but typically follow something like the following. Go to settings

|                    |                                   |                                        | ☆) ♥   ❷                                                              |
|--------------------|-----------------------------------|----------------------------------------|-----------------------------------------------------------------------|
| e Burst &          |                                   |                                        | New tab Ctri-<br>New window Ctri+<br>New incognito window Ctri+Shift+ |
|                    |                                   |                                        | History<br>Downloads Ctrl<br>Bookmarks                                |
|                    | Google                            |                                        | Zoom – 100% +<br>Print<br>Cast                                        |
|                    | UUUUU                             |                                        | Find Ctri-<br>More tools                                              |
|                    |                                   |                                        | Edit Cut Copy F                                                       |
| <b>Q</b> Search Go | ogle or type a URL                | Į.                                     | Settings<br>Help                                                      |
|                    |                                   |                                        | Exit                                                                  |
| enPoint Portai     | CenPoint Google Images Chrome Web | Add shortcut                           |                                                                       |
|                    | CENTER & DO                       | UNIT SOLUTIONS & (901) 479 6922 & CENT |                                                                       |

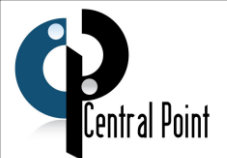

4. Go to Privacy and Security, then Site Settings.

| Sett     | ings                             | Q Search settings                                                                                                    |   |
|----------|----------------------------------|----------------------------------------------------------------------------------------------------|---|
| ÷        | People                           | Privacy and security                                                                                                    |   |
| Ê        | Autofill                         | Sune and Georgie convices                                                                                                    |   |
| ۲        | Appearance                       | More settings that relate to privacy, security, and data collection                                                               | • |
| Q        | Search engine<br>Default browser | Allow Chrome sign-in<br>By turning this off, you can sign in to Google sites like Gmail without signing in to Chrome              |   |
| U        | On startup                       | Send a "Do Not Track" request with your browsing traffic                                                                          |   |
| Adva     | inced                            | Allow sites to check if you have payment methods saved                                                                            |   |
| 0        | Privacy and security             | Preload pages for faster browsing and searching<br>Uses cookles to remember your preferences, even if you don't visit those pages | - |
| $\oplus$ | Languages                        | Marine and Andre                                                                                                    |   |
| <u>+</u> | Downloads                        | Manage HTTPS/SSL certificates and settings                                                                                        | ß |
| ē        | Printing                         | Site Settings                                                                                                    |   |
| ŧ        | Accessibility                    | Control what information websites can use and what content they can show you                                                      | , |
| ٩        | System                           | Clear browsing data<br>Clear history, cookies, cache, and more                                                                    | • |
| $\odot$  | Poest and clean up               |                                                                                                    |   |

5. Next, go to View permissions and data stored across sites.

| Q :    | Search settings                                                   |   |
|--------|-------------------------------------------------------------------|---|
| ←      | Site Settings                                                     | 0 |
| All si | tes                                                               |   |
| View   | permissions and data stored across sites                          | • |
| Perm   | nissions                                                          |   |
| ٩      | Cookies and site data<br>Allow sites to save and read cookie data | ۲ |
| •      | Location<br>Ask before accessing                                  | • |

## CENTRALPOINT SOLUTIONS • (801) 478-6822 • CENPOINT.COM PAGE | 3

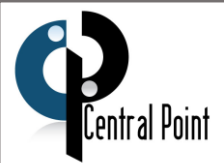

6. Find and Select portal.cenpoint.com, or portalbeta.cenpoint.com

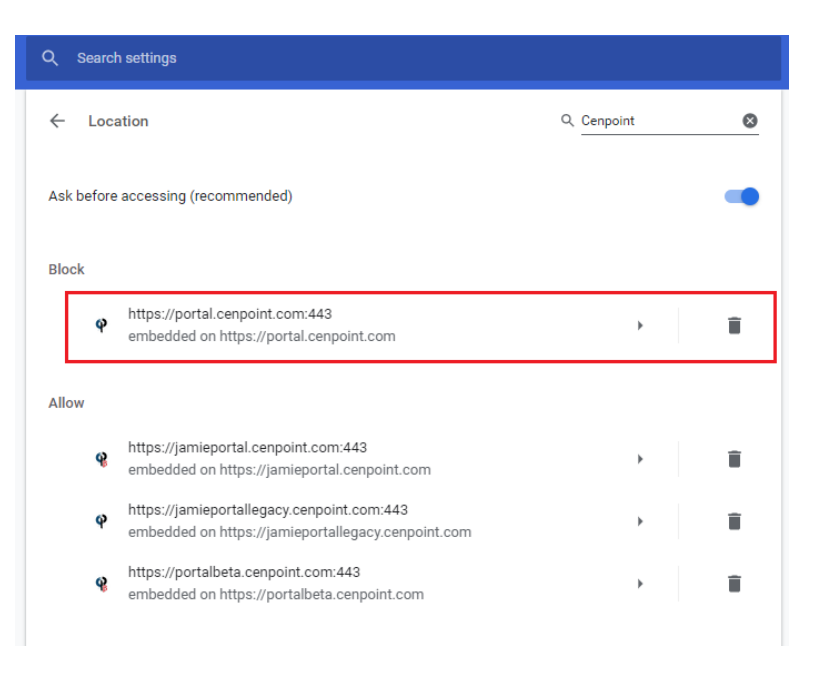

7. Under the Location dropdown menu select "Allow."

| Jsage     |                |          |                   |   |
|-----------|----------------|----------|-------------------|---|
| 12.0      | ) MB           |          | Clear data        |   |
| Permissio | าร             |          | Reset permissions |   |
| 9         | Location       | Allow    |                   | - |
|           | Camera         | Ask (de  | fault)            |   |
| ٩         | Microphone     | Block    |                   |   |
| (0)       | Motion sensors | Allow (d | efault) •         | - |
|           | Notifications  | Ask (de  | fault) •          | • |
|           |                |          |                   |   |

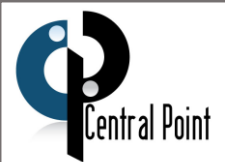

8. If you are running CenPoint as an installed app, click the ellipsis, and select App Info.

|                                         | v                                |              | ; |
|-----------------------------------------|----------------------------------|--------------|---|
|                                         | App info 🔒 portalbeta.cenpoint.c | iom 💧        | = |
| Please specify login information below. | Copy URL<br>Open in Chrome       | ÷.           |   |
| Company Code                            | Uninstall CP Portal              |              |   |
|                                         | Zoom - 100% +                    | 5.3          |   |
| User Name                               | Print Ct<br>Find Ct<br>Cast      | ·l+P<br>rl+F |   |
| Password 🙋                              | Edit Cut Copy                    | Paste        |   |
| Advanced                                |                                  |              |   |
| SIGN IN                                 |                                  |              |   |

9. Click the drop-down menu for Location and make sure "Allow" is selected.

|                                         | • : - o >                                                                                                    |
|-----------------------------------------|----------------------------------------------------------------------------------------------------|
|                                         | Connection is secure ×                                                                                                    |
|                                         | Your information (for example, passwords or credit<br>card numbers) is private when it is sent to this site.<br>Learn more |
| Please specify login information below. | Location     Allow                                                                                                    |
| Company Code                            | Ask (default)                                                                                                    |
| User Name                               | Block Block Block                                                                                                    |
|                                         | Cookies (5 in use)                                                                                                    |
| Password 🙋                              | Site settings                                                                                                    |
| Advanced                                |                                                                                                    |
| SIGN IN                                 |                                                                                                    |
|                                         |                                                                                                    |
|                                         |                                                                                                    |
|                                         |                                                                                                    |
|                                         |                                                                                                    |
|                                         |                                                                                                    |
| CENTRALPOINT SOLUTIONS • (801)          | 478-6822 • CENPOINT.COM                                                                                                    |
| PAGE                                    | 5                                                                                                    |
|                                         |                                                                                                    |
|                                         |                                                                                                    |

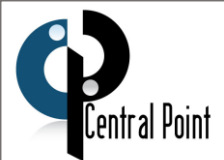

## 10. Now click "Try Again" on this page.

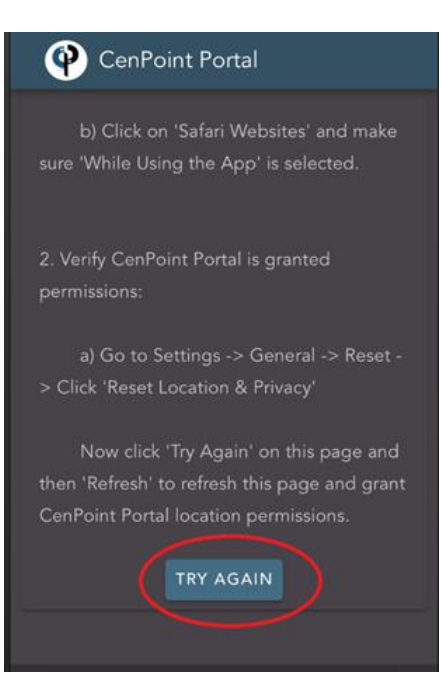

CENTRALPOINT SOLUTIONS • (801) 478-6822 • CENPOINT.COM PAGE | 6